## Manter Conta

Esta opção do sistema permite a realização de várias operações em uma, ou mais, contas de um imóvel. Apenas funcionários credenciados é que poderão efetuar esta operação.

O acesso a esta funcionalidade deve ser realizado pelo "menu" do sistema: "Gsan: Faturamento: Manter Conta".

Há restrição quanto as alterações realizadas nos dados dos clientes corporativos e corporativos telemedidos aos usuários que tenham a permissão especial "Alterar Dados Cliente Corporativo".

Criada permissão especial "Alterar dados Cliente Corporativo". A funcionalidade foi alterada para que os clientes dos tipos Corporativos e Corporativos Telemedidos sejam restritas aos usuários que tenham a permissão especial "Alterar Dados Cliente Corporativo". Caso o usuário não tenha a permissão especial para alterar os dados será exibida a mensagem de permissão negada.

Criada uma Permissão Especial para Colocar e Retirar as Contas que se encontram em Revisão pelo motivo "REVISÃO POR PROCESSO JUDICIAL", e não permite que elas sejam Canceladas, Alterados os Vencimentos, Retificadas ou Parceladas.

No Efetuar Parcelamento e no Contrato de Parcelamento, o sistema não apresenta as Contas que tenham o motivo "REVISÃO POR PROCESSO JUDICIAL", mesmo para aqueles usuários que tenham a permissão especial.

O sistema não permite as opções de Retificar, Cancelar, Parcelar e Alterar Vencimento, quando as contas estiverem em Revisão pelo motivo "REVISÃO POR PROCESSO JUDICIAL", mesmo para aqueles usuários que tenham a permissão especial. Para efetuar essas operações será necessário antes retirar as contas de Revisão.

Inicialmente você deverá informar o imóvel, para o qual deseja manter contas. Informe a matrícula do imóvel e tecle "Enter", a identificação do imóvel será exibida no campo ao lado.

|                                |                      | Gsan -> F            | aturamento -> Co | nta -> Manter Conta |
|--------------------------------|----------------------|----------------------|------------------|---------------------|
| Manter Conta                   |                      |                      |                  |                     |
| Para manter a(s) conta(s), inf | orme os dados abaixo | ):                   |                  | <u>Ajuda</u>        |
| Matrícula do Imóvel:*          | R                    |                      | Ø                |                     |
| Dados do Imóvel                |                      |                      |                  |                     |
| Nome do Cliente Usuário:       |                      |                      |                  |                     |
| Situação de Água:              |                      |                      |                  |                     |
| Situação de Esgoto:            |                      |                      |                  |                     |
| *                              | Campos obrigatórios  |                      |                  |                     |
| Contas do Imóvel               |                      |                      |                  |                     |
| <u>Todos</u> Refe. Venc.       | Valor Água           | Esgoto Validade      | Revisão          | Situação            |
| Cancelar Conta Colocar         | Revisão Retirar Rev  | isão Alterar Vencime | ento Emitir 2ª   | Via de Conta        |
| Cancelar                       |                      |                      |                  |                     |
|                                |                      |                      |                  |                     |
|                                |                      |                      |                  |                     |

Em seguida, o sistema exibe a tela abaixo:

| Gsan -> Faturamento -> Conta -> Manter Conta |                |                  |             |             |             |              |              |                 |
|----------------------------------------------|----------------|------------------|-------------|-------------|-------------|--------------|--------------|-----------------|
| Mar                                          | nter Con       | ita              |             |             |             |              |              |                 |
|                                              |                |                  |             |             |             |              |              |                 |
| Para n                                       | nanter a(s)    | ) conta(s), info | orme os dad | dos abaixo  | ):          |              |              | Ajuda           |
| Matric                                       | N              |                  |             |             |             |              |              |                 |
| matric                                       | ulu uo iiii    | . S              | 4051646     | L > 335     | 1.013.447.0 | 1230.000     | 0            |                 |
| Dados                                        | s do Imóve     | el               |             |             |             |              |              |                 |
| Nome                                         | e do Client    | te Usuário:      | LUZI        | A EMILIA    | DE SOUZ     | ZA NETA      |              |                 |
| Situa                                        | ção de Ág      | ua:              | LIGA        | DO          |             |              |              |                 |
| Situa                                        | ção de Es      | goto:            | FAC         | TIVEL       |             |              |              |                 |
|                                              |                |                  |             |             |             |              |              |                 |
|                                              |                | *                | Campos ob   | prigatórios |             |              |              |                 |
| Conta                                        | as do Imóv     | /el              |             |             |             |              |              |                 |
| Todo                                         | <u>s</u> Refe. | Venc.            | Valor       | Água        | Esgoto      | Validade     | Revisão      | Situação        |
|                                              | <u>12/2012</u> | 25/01/2013       | 47,11       | 23          | 0           | 31/03/2013   |              | NORMAL          |
|                                              | 02/2013        | 25/03/2013       | 21,29       | 15          | 0           | 31/05/2013   |              | NORMAL          |
|                                              | 04/2013        | 25/05/2013       | 5,91        | 8           | 0           | 31/07/2013   |              | NORMAL          |
|                                              |                |                  |             |             |             |              |              |                 |
|                                              |                |                  |             |             |             |              |              |                 |
| Cano                                         | elar Cont      | a Colocar F      | Revisão R   | etirar Rev  | isão Alte   | erar Vencime | nto Emitir 2 | 2ª Via de Conta |
| Cancelar                                     |                |                  |             |             |             |              |              |                 |
|                                              |                |                  |             |             |             |              |              |                 |

Caso o usuário tenha permissão especial, o sistema exibe o botão Retificar Conjunto de Conta

| Man                                                                                      | iter Con           | ta                                                                                                    |            |            |        |            |         |          |
|------------------------------------------------------------------------------------------|--------------------|----------------------------------------------------------------------------------------------------|------------|------------|--------|------------|---------|----------|
| Para n                                                                                   | nanter a(s)        | ) conta(s), info                                                                                               | rme os dad | los abaixo | ):     |            |         | Ajuda    |
| Matrícula do Imóvel:* 54051670 🕄 339.613.447.0251.000 🔗                                  |                    |                                                                                                    |            |            |        |            |         |          |
| Dados                                                                                    | s do Imóve         | el de la companya de la companya de la companya de la companya de la companya de la companya de la companya de |            |            |        |            |         |          |
| Nome                                                                                     | e do Client        | e Usuário:                                                                                                    | CAN        |            | IVEIRA |            |         |          |
| Situa                                                                                    | ção de Ág          | ua:                                                                                                    | LIGA       | DO         |        |            |         |          |
| Situa                                                                                    | ção de Es          | goto:                                                                                                    | POT        | ENCIAL     |        |            |         |          |
| * Campos obrigatórios                                                                    |                    |                                                                                                    |            |            |        |            |         |          |
| Conta                                                                                    | is do Imóv         | /el                                                                                                    |            |            |        |            |         |          |
| Todos                                                                                    | <u>s</u> Refe.     | Venc.                                                                                                    | Valor      | Água       | Esgoto | Validade   | Revisão | Situação |
|                                                                                          | 08/2011            | 25/09/2011                                                                                                    | 25,02      | 8          | 0      | 30/11/2011 |         | NORMAL   |
|                                                                                          | 11/2011            | 25/12/2011                                                                                                    | 25,07      | 8          | 0      | 29/02/2012 |         | NORMAL   |
|                                                                                          | 12/2011            | 25/01/2012                                                                                                    | 92,62      | 30         | 0      | 31/03/2012 |         | NORMAL   |
|                                                                                          | 02/2012            | 25/03/2012                                                                                                    | 32,25      | 12         | 0      | 31/05/2012 |         | NORMAL   |
| Cancelar Conta Colocar Revisão Retirar Revisão Alterar Vencimento Emitir 2ª Via de Conta |                    |                                                                                                    |            |            |        |            |         |          |
| Retifi<br>Cano                                                                           | car Conju<br>celar | nto de Conta                                                                                                   | ]          |            |        |            |         |          |

Por solicitação da COMPESA, foram realizadas as seguintes alterações:

- Criado o campo de "Observação", não obrigatório, na retificação;
- Criada uma permissão especial que permite ao usuário retificar imóveis com tarifas associadas a contrato de demanda e, caso esse usuário tenha a permissão especial, será exibida na lista de motivo de retificação a descrição "Retificação de Imóvel com contrato de demanda". Caso esta opção seja selecionada:
  - O sistema não exibe a crítica "Leitura Fora de Faixa";
  - Calcula o volume de água a partir do percentual informado no contrato de demanda do imóvel, ou percentual informado na retificação;
  - Caso o imóvel informado tenha uma relação com outro imóvel no mesmo contrato, o sistema calcula o consumo mínimo e/ou o volume mínimo, levando em consideração os vários imóveis para o mês/ano de faturamento;
  - Neste caso não haverá validação de volume em relação ao consumo de água, permitindo valores distintos;
  - Caso o valor do somatório do consumo de água ou do volume mínimo de esgoto esteja menor que o do contrato, o sistema solicita confirmação e permite a retificação da conta.

## 04/08/2025 02:03

| Retificar Conta                                      |                 |                       |                        |                               |
|------------------------------------------------------|-----------------|-----------------------|------------------------|-------------------------------|
|                                                      |                 |                       |                        | Aind                          |
| Dadas da Imával                                      |                 |                       |                        | Alud                          |
| Matrícula do Imóvel:                                 | 54051646        | 39 613 447 0000 000   |                        |                               |
| Nome do Cliente Usuário:                             | LUZIA EMILIA    | DE SOUZA NETA         |                        |                               |
| Situação de Água:                                    | LIGADO          |                       |                        |                               |
| Situação de Esgoto:                                  | FACTIVEL        |                       |                        |                               |
|                                                      |                 |                       |                        |                               |
| Dados da Conta:                                      |                 |                       |                        |                               |
| Mês e Ano da Conta:                                  | 12/2012         |                       |                        |                               |
| Molivo da Reuncação."                                | 13/07/2013      |                       |                        | •                             |
| Tarifa de Consumo:*                                  | TARIEA SOC      |                       |                        |                               |
|                                                      |                 |                       |                        |                               |
| Observação:                                          |                 |                       |                        |                               |
|                                                      |                 |                       |                        |                               |
|                                                      |                 |                       |                        |                               |
|                                                      |                 |                       |                        |                               |
| 0/300                                                |                 |                       |                        |                               |
|                                                      |                 |                       |                        |                               |
| Dados de Água:                                       |                 |                       |                        |                               |
| Situação de Água:                                    | LIGADO          | <b></b>               |                        |                               |
| Consumo de Água:                                     | 23              |                       | Valor de Água:         | 46,46                         |
| Leitura Anterior:                                    | 402             |                       |                        |                               |
| Leitura Atual:                                       | 425             |                       |                        |                               |
|                                                      |                 |                       |                        |                               |
| Dados de Esgoto:                                     |                 |                       |                        |                               |
| Siluação de Esgolo:                                  | FACTIVEL        | <b>•</b>              | Valor do Consta        | 0.00                          |
| Volume de Esgolo:                                    |                 |                       | valor de Esgolo:       | 0.00                          |
| Percentual de Esgolo:                                |                 | %                     |                        |                               |
| Percentual de Coleta:                                |                 | %                     |                        |                               |
| Volume do Poço:                                      |                 |                       |                        |                               |
| Leitura Anterior:                                    |                 |                       |                        |                               |
| Leitura Atual:                                       |                 |                       |                        |                               |
| Valor dos Débitos:                                   |                 | 0.65 Valor d          | os Créditos:           | 0.00                          |
| Valor Total da Conta:                                |                 | 47.11                 |                        | 0,00                          |
| * Camp                                               | os obrigatórios |                       |                        |                               |
| Catogorias o Economias:                              |                 |                       |                        | Adicionar                     |
| Remover                                              | Cate            | noria                 | Quan                   | tidade de Economias           |
| RESIDENCIAL                                          | Cuto            | gona                  | Quui                   | 1                             |
|                                                      |                 |                       |                        |                               |
|                                                      |                 |                       |                        |                               |
|                                                      |                 |                       |                        |                               |
|                                                      |                 |                       |                        | Calcular                      |
| Débitos Cobrados:                                    |                 |                       |                        | Adicionar                     |
| Pomovor Tipo de                                      | Dábito          | Mâc/Ano do Dábito     | Mês/Ano da             | Valor do Dóbito               |
| Remover npo do                                       | Debito          | Mes/Ano do Debito     | Cobrança               | valor do Debito               |
| JUROS DE MO                                          | RA              | 09/2012               | 11/2012                | 0,12                          |
|                                                      |                 | 11/2012               | 12/2012                | 0,53                          |
| MULTA P/IMPO                                         | TOALIDADE       | 11/2012               |                        |                               |
| MULTA P/IMPO                                         | TOALIDADE       | 11/2012               |                        |                               |
| MULTA P/IMPO                                         | NTOALIDADE      | 11/2012               |                        |                               |
| MULTA P/IMPO                                         |                 | 11/2012               |                        | Adicionar                     |
| MULTA P/IMPO                                         |                 | Mês/Ano do            | Mês/Ano da             | Adicionar                     |
| MULTA P/IMPO<br>Créditos Realizados:<br>Remover Tipo | do Crédito      | Mês/Ano do<br>Crédito | Mês/Ano da<br>Cobrança | Adicionar<br>Valor do Crédito |
| MULTA P/IMPO<br>Créditos Realizados:<br>Remover Tipo | do Crédito      | Mês/Ano do<br>Crédito | Mês/Ano da<br>Cobrança | Adicionar<br>Valor do Crédito |
| MULTA P/IMPO<br>Créditos Realizados:<br>Remover Tipo | do Crédito      | Mês/Ano do<br>Crédito | Mês/Ano da<br>Cobrança | Adicionar<br>Valor do Crédito |
| MULTA P/IMPO<br>Créditos Realizados:<br>Remover Tipo | do Crédito      | Mês/Ano do<br>Crédito | Mês/Ano da<br>Cobrança | Adicionar<br>Valor do Crédito |
| MULTA P/IMPO<br>Créditos Realizados:<br>Remover Tipo | do Crédito      | Mês/Ano do<br>Crédito | Mês/Ano da<br>Cobrança | Adicionar<br>Valor do Crédito |

Por solicitação da CAER, foi incluído um hiperlink no campo de "Refe", que possibilita fazer modificações nos dados na tela "Retificar Conta":

|                                                        |                    |                 |             |            |           | Gsan -> Fa   | aturamento -> C | onta -> Manter Con |
|--------------------------------------------------------|--------------------|-----------------|-------------|------------|-----------|--------------|-----------------|--------------------|
| Man                                                    | iter Con           | ta              |             |            |           |              |                 |                    |
| Para m                                                 | nanter a(s)        | ) conta(s), inf | orme os dao | dos abaixo | ):        |              |                 | Ajuda              |
| Matricula do Imóvel:* 2404923 🗣 702.730.316.0114.000 🔗 |                    |                 |             |            |           |              |                 |                    |
| Dados                                                  | s do Imóve         | ł               |             |            |           |              |                 |                    |
| Nome                                                   | e do Client        | e Usuário:      | DER         | INEUSA     | GOMES S   | SANTOS CH/   | AVES            |                    |
| Situa                                                  | ção de Ág          | ua:             | LIGA        | DO         |           |              |                 |                    |
| Situa                                                  | ção de Es          | goto:           | POT         | ENCIAL     |           |              |                 |                    |
| * Campos obrigatórios                                  |                    |                 |             |            |           |              |                 |                    |
| Conta                                                  | as do Imóv         | el              |             |            |           |              |                 |                    |
| Todos                                                  | <u>s</u> Refe.     | Venc.           | Valor       | Água       | Esgoto    | Validade     | Revisão         | Situação           |
|                                                        | <u>10/2012</u>     | 13/11/2012      | 27,28       | 15         | 0         | 31/01/2013   |                 | NORMAL             |
|                                                        | <u>11/2012</u>     | 13/12/2012      | 26,75       | 15         | 0         | 28/02/2013   |                 | NORMAL             |
| Canc                                                   | elar Conta         | a Colocar I     | Revisão R   | etirar Rev | isão Alto | erar Vencime | nto Emitir 2    | 2ª Via de Conta    |
| Retific<br>Cano                                        | car Conju<br>celar | nto de Conta    | 1           |            |           |              |                 |                    |

Após informar o imóvel, o sistema apresentará as seguintes informações:

- Dados do Imóvel
  - Inscrição do Imóvel, ao lado do campo da matrícula do imóvel
    - Localidade, Setor Comercial, Quadra, Lote e Sublote
  - Nome do Cliente Usuário
  - Descrição da Situação da Ligação de Água
  - Descrição da Situação da Ligação de Esgoto
- Tabela com a relação das Contas do Imóvel nas situações: Normal, Retificada ou Incluída
  - Mês e Ano de Referência
  - Data de Vencimento da Conta
  - Valor Total da Conta
  - Consumo de Água
  - Consumo de Esgoto
  - $\circ\,$  Data de Validade da Conta
  - Data de Revisão da Conta
  - Situação da Conta

Neste momento você deverá optar por uma das operações disponíveis:

- Retificar uma Conta
  - Clicar sobre o "hyperlink" existente na coluna "Refe." de uma das contas apresentadas

- Deve existir um Registro de Atendimento (RA) para o imóvel, com o tipo de solicitação referente a movimentação de conta
- Cancelar uma Conta
  - Selecionar as contas a serem canceladas, no campo correspondente da lista de contas.
  - Clicar no botão Cancelar Conta
- Colocar uma Conta em Revisão
  - Selecionar as contas a serem colocadas em revisão, no campo correspondente da lista de contas.
  - Clicar no botão Colocar Revisão
- Retirar uma Conta de Revisão
  - Selecionar as contas a serem retiradas de revisão, no campo correspondente da lista de contas.
  - Clicar no botão
    Retirar Revisão
- Alterar o Vencimento de uma Conta
  - Selecionar as contas a terem as datas de vencimento alteradas, no campo correspondente da lista de contas.
  - Clicar no botão Alterar Vencimento
- Emite segunda via de conta
  - Selecionar as contas para emissão de segunda via.
  - Nesta funcionalidade "Emitir Segunda Via de Conta", opção com cobrança de taxa, foi alterada, de modo a permitir a emissão da segunda via de conta em nome do cliente da conta (modo padrão), ou em nome do cliente atual do imóvel (modo alternativo). Todos os critérios e regras adotados na funcionalidade já implantada deverão ser utilizados para a funcionalidade objeto dessa alteração.
  - Por solicitação da Caema, foi criada parametrização por empresa, no sistema parâmetro, que permite Bloquear / Liberar a impressão, do Cliente Atual, pelo que foi impresso na conta original, na emissão da Segunda Via de Conta (no Sistema e na Loja Virtual), apresentando os dados que foi designado para sair impresso na conta.
  - Clicar no botão Emitir 2ª Via de Conta

## From:

https://www.gsan.com.br/ - Base de Conhecimento de Gestão Comercial de Saneamento

Permanent link: https://www.gsan.com.br/doku.php?id=manter\_conta&rev=1394893617

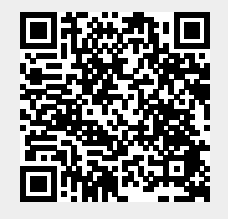

Last update: **31/08/2017 01:11**